## Zugang zum WIFO-Daten-System (WDS) an der WU.

Das neue <u>WIFO-Daten-System (WDS)</u> hat das wirtschaftsstatistische Informationssystem des österreichischen Wirtschaftsforschungsinstitutes (WIFO) in der bisherigen Form abgelöst.

Für **Studierende** und **externe BibliotheksbenutzerInnen** ist der Zugang an einem für WDS gewidmeten PC bei der Bibliotheksinformation (Ebene 2 im Bibliothekszentrum, Gebäude LC) möglich.

**WU-MitarbeiterInnen** können WDS am **eigenen Arbeitsplatz-PC** nutzen. Erforderlich dafür sind 1.) die Beantragung eines eigenen NutzerInnen-Kontos und 2.) die Selbst-Installation der Software:

1.) Anmeldung per e-Mail an: <u>bibliothek@wu.ac.at</u>.

Die Bibliothek (Abt. e-Ressourcen) leitet Namen und WU E-Mail Adresse des Mitarbeitenden für die Einrichtung des persönlichen WDS User-Accounts an die <u>wds@wifo.ac.at</u> Adresse weiter.

WU MitarbeiterInnen erhalten im Anschluss direkt vom WSR ihre persönliche Kennung mit Usernamen und Passwort per E-Mail.

## 2.) Installation der Software am Arbeitsplatz-PC

Für die Verwendung von WDS muss zuvor die WDS-Client Software lokal am eigenen Arbeitsplatz-PC installiert werden.

Der Client steht für alle WU-MitarbeiterInnen im Software Center (s.a. https://swa.wu.ac.at/news/wu-memo/online/Lists/Beitraege/Post.aspx?ID=480) zur Selbstinstallation zur Verfügung. Sollte es Probleme bei der Installation geben, können sich die Betroffenen per Helpdesk an die IT-SERVICES wenden.

Anleitung für die Installation:

 Klicken Sie dazu: START > Alle Programme > Microsoft System Center > Configuration Manager > Software Center

|                               | ^   | 1000               |
|-------------------------------|-----|--------------------|
| APS-VIEWER                    |     |                    |
| Autostart                     |     |                    |
| Avira                         |     | Walter Norhert     |
| Corel PDF Fusion              |     |                    |
| DivX Plus                     |     | Dokumente          |
| InfanView                     |     |                    |
| Microsoft Office              | -   | Bilder             |
| Microsoft Silverlight         |     |                    |
| Microsoft System Center       |     | Musik              |
| Configuration Manager         |     |                    |
| Software Center               |     | Computer           |
| QuickTime                     |     |                    |
| SharePoint                    | E   | Systemsteuerung    |
| Spiele                        |     |                    |
| VideoLAN                      |     | Geräte und Drucker |
| Wartung                       |     |                    |
| WinZip                        |     | Standardprogramme  |
| Xvid                          | 100 |                    |
| 2 Zubehör                     | -   | Hite und Support   |
| Zurück                        |     | Windows-Sicherheit |
| Programme/Dateien durchsuchen | 0   | Abmelden D         |
|                               |     |                    |

• Wählen Sie dort die gewünschte Software WDS Client aus.

| Software Center                                                                     |                                              |                                     |                              |                                                   |                                       | _                                                    |                         |                                    |                                       | -                                                                | _                        |                            | _                                                    |                                 |                                     |
|-------------------------------------------------------------------------------------|----------------------------------------------|-------------------------------------|------------------------------|---------------------------------------------------|---------------------------------------|------------------------------------------------------|-------------------------|------------------------------------|---------------------------------------|------------------------------------------------------------------|--------------------------|----------------------------|------------------------------------------------------|---------------------------------|-------------------------------------|
| WU-Vienna                                                                           |                                              |                                     |                              |                                                   |                                       |                                                      |                         |                                    |                                       |                                                                  |                          |                            |                                                      |                                 |                                     |
| Applications     Updates     Operating Systems                                      | All Required                                 | d<br>T Si                           | ort by: Most recen           | t v                                               |                                       |                                                      |                         |                                    |                                       |                                                                  |                          |                            |                                                      | WDS                             | م<br>⊞ ≣                            |
| <ul> <li>Installation status</li> <li>Device compliance</li> <li>Options</li> </ul> | g                                            | Ø                                   |                              | <b>Sector</b>                                     | 0                                     | <b>S</b>                                             | sas                     | £                                  | 9                                     | 9                                                                | <b>V</b> X               | WDS                        | 込                                                    | R                               | <b>V</b>                            |
|                                                                                     | Ghostscript<br>Artitex Software Inc.<br>9.20 | Scribus<br>The Scribus Team<br>14.5 | Stata<br>Stata Corp.<br>14.2 | Java Runtime<br>Environment 8<br>Oracle<br>8.0111 | Mozilla Firefox 8<br>Mozilla<br>457.0 | ESR Java Runtime<br>Environment<br>Orscie<br>8.0.121 | SAS 9.4<br>5AS<br>TS1M4 | Flash Player<br>Adobe<br>24.0.0154 | Citavi 5<br>Swits Academic<br>5.4.0.2 | Cisco AnyConnec<br>VPN Client<br>Cisco Systems, Inc.<br>44.00243 | t LyX<br>LyX Tesm<br>222 | WDS Client<br>WSR<br>13461 | Acrobat PDF iFilte<br>11 (64-bit)<br>Adobe<br>110.00 | er RStudio<br>RStudio<br>1.0.44 | Tinn R<br>Tinn-R-Team<br>5,01.02.00 |
|                                                                                     |                                              | huth.                               |                              | <b>F3</b> -                                       |                                       | 2                                                    | 4                       |                                    | <u></u>                               | Sa                                                               |                          |                            | *                                                    | 12                              |                                     |

• Starten Sie die Installation über den Button Install.

| Software Center     |                                                                                                    |  |  |
|---------------------|----------------------------------------------------------------------------------------------------|--|--|
| WU-Vienna           |                                                                                                    |  |  |
| H Applications      | Applications > Application Details                                                                                                    |  |  |
| <b>C</b> Updates    | WDS Client                                                                                                    |  |  |
| Coperating Systems  | Published by WSR                                                                                                    |  |  |
| Installation status | Install Schedule                                                                                                    |  |  |
| B Device compliance |                                                                                                    |  |  |
| Options             | Status: Waiting for the next available maintenance schedule<br>Version: 1.3.46.1<br>Date published: Not specified                              |  |  |
|                     | Restart requirefs (Mgh the required<br>Developed visus: 24148<br>Estimated time: 5 milliotes<br>Total components 3<br>Date Modifield: 05122016 |  |  |

• Nach der Installation stehen im Startmenü zwei neue Einträge zur Verfügung: WDS Client und WDS ODBC-Configuration.

Damit Sie auf die Datenbank zugreifen können, müssen Sie zuerst einmalig **Ihre persönlichen Zugangsdaten eintragen**. Klicken Sie hierzu auf den Eintrag "WDS ODBC-Configuration".

| Mu     | sik                         |
|--------|-----------------------------|
|        |                             |
| Cor    | mputer                      |
|        |                             |
| Svs    | temsteuerung                |
|        | <b>-</b>                    |
| Ger    | äte und Drucker             |
|        |                             |
| Sta    | ndardprogramme              |
| 1000   |                             |
| - Hill | e und Support               |
|        |                             |
| Her    | unterfahren 🕨               |
|        |                             |
|        |                             |
|        |                             |
|        | E Con<br>Sys<br>Ger<br>Stai |

ACHTUNG: Unter Windows 10 kann es vorkommen, dass die Verknüpfung nicht vorhanden ist. Suchen Sie in diesem Fall nach "odbc" und klicken Sie danach auf den Eintrag "ODBC-

Datenquellen (32-Bit)".

|   | 回 D Mehr ~                                |
|---|-------------------------------------------|
| ඛ | Höchste Übereinstimmung                   |
| ۲ | ODBC-Datenquellen (32-Bit)<br>Desktop-App |
| £ | Apps ><br>Source Observation (64-Bit)     |
|   | Einstellungen >                           |
|   | DOBC-Datenquellen einrichten (32-Bit)     |
|   | 1 ODBC-Datenquellen einrichten (64-Bit)   |
|   |                                           |
|   | odbd                                      |
| H | P 🖬 菺 🩋                                   |

\_\_\_\_\_

• Im sich daraufhin öffnenden Fenster markieren Sie unter dem Karteireiter "Benutzer-DSN" den Eintrag "wds" und klicken auf "Konfigurieren…"

| Benutzer-DSN     System-DSN     Datei-DSN     Treiber       enutzerdatenquellen:     Name     Treiber     Hinzufügen       Name     Treiber     Microsoft Access dBASE Driver (*.dbf, *.a       dBASE Files     Microsoft Access Driver (*.xls, *.xlsx, *.xlsm)       MS Access Database     Microsoft Access Driver (*.mdb, *.accdb)       wds     Postgre SQL Unicode                                                                      | Ablaufverfolgung     | Verbindur                    | ngs-Pooling        | Info        |
|----------------------------------------------------------------------------------------------------|----------------------|------------------------------|--------------------|-------------|
| Name       Treiber       Hinzufügen         Mame       Treiber       Entfemen         dBASE Files       Microsoft Access dBASE Driver (*.dbf, *.i       Entfemen         Konfigurieren       Microsoft Access Driver (*.ndb, *.accdb)       Konfigurieren         MS Access Database       Microsoft Access Driver (*.mdb, *.accdb)       Konfigurieren         wds       Postgre SQL Unicode       Microsoft Access Driver (*.mdb, *.accdb) | Benutzer-DSN         | System-DSN                   | Datei-DSN          | Treiber     |
| Name     Treiber       dBASE Files     Microsoft Access dBASE Driver (*.dbf, *.r       Excel Files     Microsoft Excel Driver (*.xls, *.xlsm       MS Access Database     Microsoft Access Driver (*.mdb, *.accdb)       wds     Postgre SQL Unicode                                                                                                    | enutzerdatenquellen: |                              | Н                  | inzufügen   |
| dBASE Files     Microsoft Access dBASE Driver (*.dbf, *.i       Excel Files     Microsoft Excel Driver (*.xls, *.xlsm       MS Access Database     Microsoft Access Driver (*.mdb, *.accdb)       wds     PostgreSQL Unicode                                                                                                    | Name                 | Treiber                      |                    | Entfemen    |
| Excel Files Microsoft Excel Driver (*.xls, *.xlsx, *.xlsm<br>MS Access Database Microsoft Access Driver (*.mdb, *.accdb)<br>wds PostgreSQL Unicode                                                                                                    | dBASE Files          | Microsoft Access dBASE       | Driver (*.dbf, *.  |             |
| MS Access Database Microsoft Access Driver (*.mdb, *.accdb) wds PostgreSQL Unicode                                                                                                    | Excel Files          | Microsoft Excel Driver (* xl | s, *xlsx, *xlsm Ko | nfigurieren |
| Vids Postgre SQL Unicode                                                                                                    | MS Access Database   | Microsoft Access Driver (*   | .mdb, *.accdb)     |             |
| ۲ <u>۱۱۱</u> ۲                                                                                                    | Wds                  | Postgre SQL Unicode          |                    |             |
| < [] >                                                                                                    |                      |                              |                    |             |
| < Þ                                                                                                    |                      |                              |                    |             |
| · F                                                                                                    |                      |                              |                    |             |
|                                                                                                    |                      |                              | 1                  |             |

• Daraufhin öffnet sich ein weiteres Fenster, in dem Sie Ihren persönlichen WDS-Benutzernamen und das Passwort eingeben. Die restlichen Einstellungen können beibehalten werden.

| ata Source | wds            | Description |         |    |
|------------|----------------|-------------|---------|----|
| Database   | wds            | SSL Mode    | require | 32 |
| Server     | wds.wifo.ac.at | Port        | 5432    |    |
| User Name  |                | Password    |         |    |
| ptions     |                |             | ·       | _  |

• Mit Klick auf "Test" können Sie überprüfen, ob die Zugangsdaten übereinstimmen. Das wird mit einer kurzen Meldung bestätigt:

| Connection | Test           | <b>×</b> |
|------------|----------------|----------|
| <u> </u>   | Connection suc | ccessful |
|            |                | ок       |

• Schließen Sie die offenen Fenster mit Klick auf "OK" bzw. "Save" und starten Sie über den Eintrag "WDS Client" im Startmenü den Datenbankzugriff.